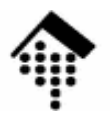

# 7363 - Web-basierte Anwendungen: Übung 03

Installation und Konfiguration eines Web-Servers Apache 2.x, Lighttpd 1.4.11 1()

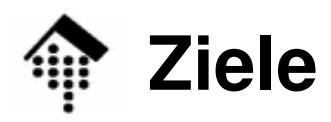

- Fähigkeit, einen eigenen Web-Server f
  ür die Projektarbeiten im Rahmen dieses Kurses einzurichten
  - Keine spezielle Sicherheitsschulung, da nur lokaler Betrieb
  - Keine Hochleistungskonfiguration (hier nicht benötigt)
  - Keine Berücksichtigung von Effizienzfragen bei der Administration (wir wollen hier keine Serverkonsolidierung betreiben)
- Damit bleiben:
  - Installation
    - incl. Kompilierung, im Rahmen der automatisierten Abläufe
  - Konfiguration
    - Grundkenntnisse
  - Protokolle eines Web-Servers
    - Grundkenntnisse
  - Ergänzung eigener Module (!)
    - Hinreichende Kenntnisse zum Einrichten der für den Kurs benötigten Module

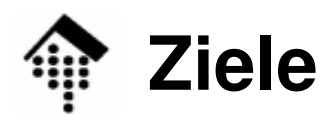

Ю

- Teilziele
  - Fertigstellung einer Entwicklungsumgebung für dynamische Web-Seiten.
  - Vertraut werden mit dem CGI bzw. seiner Alternative
- Übungen
  - Performance-Vergleich: CGI vs. Alternativen (FastCGI)
  - Umgang mit Formularen
  - Umgang mit SSI und Cookies
- Übergeordnetes Ziel
  - Einübung von Grundlagen-Fertigkeiten f
    ür den sp
    äteren Einsatz von Web Services
  - Vorbereitungen für die Projektarbeit

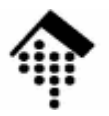

# Installation

Apache "Lighty" 10

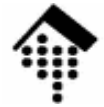

#### Installation

- Vorbemerkung
  - Dies ist eine Einzelübung bitte eine Installation pro Person!
  - Erfahrungsaustausch innerhalb der Teams ist ok.
- Quellen
  - Material in ~werntges/lv/wba/03, sofern nicht anders erwähnt. Dies sei der Wert von \$srcdir.
  - Dokumentation: Entweder in den Paketen oder im Internet unter URLs, die z.B. in den Paketen erwähnt sind.
- Apache
  - Apache ("a patchy server") in der getesteten Version 2.0.53 oder in der aktuellen Version 2.2.3
  - Dateien: httpd-2.0.53.tar.bz2 oder httpd-2.2.3.tar.bz2
- "Lighty"
  - Datei: lighttpd-1.4.11.tar.gz
- Vorbereitungen: Schaffen Sie Platz!
  - Löschen unbenutzter Dateien
  - Leeren Ihrer Browser-Caches
  - Archivierung + Kompression noch benötigter Daten

ACHTUNG Lighty-Nutzer: Lighty ist inzwischen vorinstalliert, das Binary befindet sich dort: /usr/sbin/lighttpd

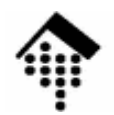

#### Installation (Apache)

#### 1. Auspacken (Bsp.):

\$ cd # ggf. anpassen

- \$ tar tvjf \$srcdir/httpd-2.53.tar.bz2 # Inhalte listen
- # Weiter, wenn ok; sonst Verzeichnis wechseln, dann:
- \$ tar xjf \$srcdir/httpd-2.53.tar.gz
- \$ cd httpd-2.0.53
- 2. Doku lesen, insbesondere: README, INSTALL, Internet-Seiten zu "Install" Rufen Sie die Optionen von "configure" ab

#### 3. PREFIX festlegen

- Dies ist der zukünftige Installationsort
- Legen Sie eine rein lokale Version an, d.h. unter Ihrem Verzeichnis und mit Ihren Berechtigungen.
- Vorschlag: \$HOME/apache2

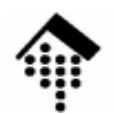

## Installation (Lighty)

- 1. Auspacken (Bsp.):
  - \$ cd # ggf. anpassen
  - \$ tar tvxf \$srcdir/lighttpd-1.4.11.tar.gz # Inhalte listen
  - # Weiter, wenn ok; sonst Verzeichnis wechseln, dann:
  - \$ tar xzf \$srcdir/lighttpd-1.4.11.tar.gz
  - \$ cd lighttpd-1.4.11
- 2. Doku lesen, insbesondere:

README, INSTALL, Internet-Seiten (http://www.lighttpd.net)

#### 3. PREFIX festlegen

- Dies ist der zukünftige Installationsort
- Legen Sie eine rein lokale Version an, d.h. unter Ihrem Verzeichnis und mit Ihren Berechtigungen.
- Vorschlag: \$HOME/lighttpd

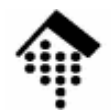

#### Installation (Apache)

Ю

- 4. Probeinstallation
  - <u>Die folgenden Schritte sind bei Bedarf zu wiederholen</u>, ggf. mit verschiedenen Optionen von configure und/oder angepassten Umgebungsvariablen
  - \$ ./configure --prefix=\$HOME/apache2 # bzw. Ihre Wahl
  - \$ make
  - \$ make install
- 5. Bemerkungen
  - Im Idealfall ist der Server nun bereits startklar. Im Allgemeinen muss er aber noch konfiguriert werden, was mehr Arbeit ist als die Installation.
  - Zur Installation neuer Module ist manchmal eine komplette Neuinstallation notwendig. Mit
    - \$ make distclean

können Sie die ausgepackten Verzeichnisse in den Anfangszustand zurücksetzen.

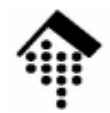

# Installation (Lighty)

- 4. Probeinstallation
  - <u>Die folgenden Schritte sind bei Bedarf zu wiederholen</u>, ggf. mit verschiedenen
     Optionen von configure und/oder angepassten Umgebungsvariablen
  - \$ ./configure --prefix=\$HOME/lighttpd # bzw. Ihre Wahl
  - \$ make
  - \$ make install
- 5. PATH-Anpassung

ACHTUNG Lighty-Nutzer: Kompilieren ist optional, z.B. bei Problemen mit dem vorinstallierten "Lighty"

- \$ export PATH=\$PATH:~/lighttpd/bin:~/lighttpd/sbin
- # Besser: USERPATH in ~/.bashrc analog anpassen!
- 6. Bemerkungen
  - Im Idealfall ist der Server nun bereits startklar. Im Allgemeinen muss er aber noch konfiguriert werden, was mehr Arbeit ist als die Installation.
  - Zur Installation neuer Module ist manchmal eine komplette Neuinstallation notwendig. Mit

\$ make distclean

können Sie die ausgepackten Verzeichnisse in den Anfangszustand zurücksetzen.

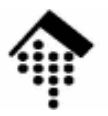

# Konfiguration

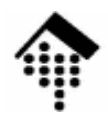

## Konfiguration (Apache)

Ю

- Wechseln Sie zu \$HOME/apache2
  - Im Unterverzeichnis conf befinden sich verschiedene Versionen einer Konfigurationsdatei.
  - Die Datei "httpd.conf" ist die tatsächlich wirksame. Sie ist anfangs identisch mit "httpd-std.conf"
- Editieren Sie httpd.conf
  - Machen Sie sich vertraut mit den Inhalten dieser Datei,
  - diskutieren Sie die Einträge mit Ihrem Projektpartner.
  - Vorgabe: Der Server soll auf "localhost", Port 8888 laufen.
    - Ein ungenutzter Port mit hoher Nummer steht Ihnen auch ohne Adminrechte zur Verfügung. Port 80 ist auch schon belegt.
    - "localhost" ist ausreichend (und sicher) f
      ür isolierte Tests. F
      ür team
      übergreifende Tests ist statt dessen der Name Ihres Servers zu verwenden, z.B. "lx2-03".
  - Ändern Sie den Eintrag in "Listen" entsprechend.

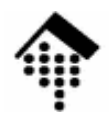

# Konfiguration (Lighty)

- Legen Sie ein Arbeitsverzeichnis f
  ür den Betrieb Ihrer Lighty-Installation an, z.B. \$HOME/var/lighttpd
  - Legen Sie dort Unterverzeichnisse conf und logs an.
  - "conf" nimmt die Konfigurationsdatei auf, "logs" die Protokolldateien für Fehler und allgemeine Zugriffe sowie für die Process ID.

#### lighttpd.conf

- Folgen Sie der Anleitung: Legen Sie in "conf" eine Kopie der Konf.-Datei aus dem Installationsbereich an und passen Sie diese an.
  - Machen Sie sich vertraut mit den Inhalten dieser Datei.
  - Diskutieren Sie die Einträge mit Ihrem Projektpartner.
  - Beschäftigen Sie sich mit den Beispielen und Erläuterungen auf der Projektseite von Lighttpd.
- Ziel: Umsetzung der folgenden Vorgaben, Testbetrieb

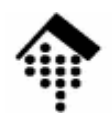

#### Konfiguration (Lighty)

# Ю

#### lighttpd.conf: Vorgaben

- Der Server soll auf "localhost", Port 8888 laufen.
  - Ein ungenutzter Port mit hoher Nummer steht Ihnen auch ohne Adminrechte zur Verfügung. Port 80 ist auch schon belegt.
  - "localhost" ist ausreichend (und sicher) f
    ür isolierte Tests. F
    ür team
    übergreifende Tests ist statt dessen der Name Ihres Servers zu verwenden, z.B. "lx2-03".
- Logs, PID-Datei
  - Verwenden Sie die Standardnamen für diese drei Einträge
  - Konfigurieren Sie als Verzeichnis das soeben angelegte "logs" (s.o.)
- Module
  - Aktivieren Sie mindestens folgende Module: mod\_rewrite, mod\_redirect, mod\_access, mod\_fastcgi, mod\_cgi, mod\_compress, mod\_ssi, mod\_accesslog
- Server-Root
  - Legen Sie das Bezugs-Verzeichnis für HTTP-Request fest
  - Beispiel: \$HOME/public\_html

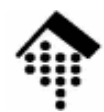

#### Konfiguration

Ю

- Bemerkungen
  - Es gibt zahlreiche Gründe für Änderungen der Konfigurationsdatei
  - Die Administration eines Web-Servers besteht zu erheblichen Teilen aus der Optimierung dieser Datei (zumindest in der Aufbauphase).
  - Sie werden daher gelegentlich zu dieser Datei zurückkehren.

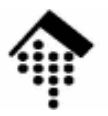

# **Erste Tests**

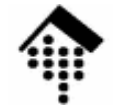

#### Server starten

- Apache
  - \$ cd ~/apache2
  - \$ ./bin/apachectl start
  - # Fehlermeldungen? Kontrolle der Prozesse:
  - \$ ps -ef # Laufen httpd-Prozesse unter Ihrem Account?
  - \$ ./bin/apachectl stop
  - Tipp:
    - Verwenden Sie "apachectl restart" nach Änderungen in httpd.conf
- Lighty

```
cd ~/var/lighttpd/conf
```

- \$ lighttpd -t -f lighttpd.conf # Syntax prüfen
- # Ggf. Fehler in conf-Daten beseitigen, dann:
- \$ lighttpd -f lighttpd.conf
- # Fehlermeldungen? Kontrolle der Prozesse:
- \$ ps -ef # Laufen httpd-Prozesse unter Ihrem Account?
- \$ kill `cat ../logs/lighttpd.pid` # Prozess beenden

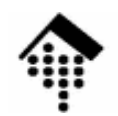

#### **Erste Tests (Apache)**

- Erste statische Dokumente abrufen
  - Server starten
  - Rufen Sie den URL "http://localhost:8888/" bzw. "/" ab.
  - Verwenden Sie dazu anfangs "telnet" wie in der Vorlesungs-Demo, dann Ihren Browser.
  - Rufen Sie dann einen nicht vorhandenen URL ab, etwa "http://localhost:8888/nosuchfile".
  - Erklären Sie, woher die Antworten stammen.
    - Das ist bei Apache komplizierter als zunächst vermutet!
  - Ändern Sie diese testweise (zum Beweis)!
- Lighty
  - Sollten Sie noch keine HTML-Datei zum Testen zur Verfügung haben, richten Sie eine in Ihrem "server-root"-Verzeichnis ein.
  - Verwenden Sie z.B. die HTML-Ergebnisse aus der DocBook-Übung.

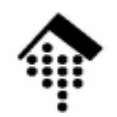

#### **Erste Tests (nur Apache)**

0

- Erste virtuelle Dokumente abrufen
  - Fordern Sie "/" erneut an, diesmal aber auf deutsch (wenn Sie es vorhin auf englisch erhielten, sonst umgekehrt)
  - Nutzen Sie dazu HTTP-Header zur Angabe der von Ihnen bevorzugten Sprache!
  - Was macht Ihr Server dabei?
    - Stichwort in der Apache-Doku: "Content negotiation"
  - Finden Sie Hinweise auf den Mechanismus der Dokumentenzuordnung in httpd.conf?

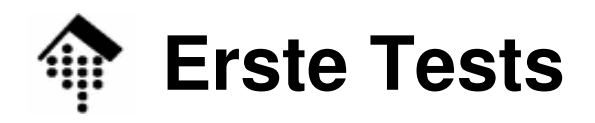

- Die Protokolldateien:
  - logs/access.log
  - logs/error.log
  - httpd.pid bzw. logs/lighttpd.pid
- Sichten Sie die Inhalte
  - Erklären Sie deren Zustandekommen.
- Tipp:
  - Verwenden Sie zum Debugging immer diese Dateien.

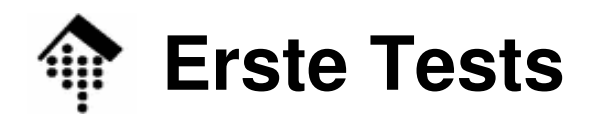

Ю

- Dynamisch erzeugte Seiten
  - Greifen Sie auf http://localhost:8888/cgi-bin/test-cgi zu.
  - Der Zugriff scheitert. Finden Sie die Ursache und beheben Sie sie.
  - Was erhalten Sie als Anzeige?
  - Verfahren Sie analog mit

#### http://localhost:8888/cgi-bin/printenv

- <u>Nur Lighty</u>: Richten Sie <u>vorher</u> cgi-bin ein, kopieren Sie test-cgi und printenv aus \$srcdir dorthin
- Variationen in der Konfiguration
  - Aktivieren Sie das "Referer-Log". Testen Sie seine Wirkung.
  - Ändern Sie das "KeepAliveTimeout" z.B. von 15 auf 30 Sekunden
  - Ergänzen Sie MIME-Types zu Dateiendungen
    - \*.text (analog zu \*.txt), \*.xhtml (welcher Typ ist hier der richtige??)
    - \*.ent (external parsed entities, etwa die Dateien aus dem Unterbau-Projekt)
    - Machen Sie sich dazu mit der Zuordnung zwischen Dateiendungen und MIME Types (im HTTP-Header) vertraut.

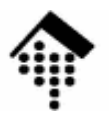

# Einbau von Zusatzmodulen

... am Beispiel FastCGI

 $\mathbf{I}$ 

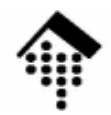

### Zusatzmodul FastCGI (Apache)

- Quelle
  - \$srcdir/mod\_fastcgi-2.4.2.tar.gz.
- Installation
  - Quellpaket entpacken, in das entstehende Unterverzeichnis mod\_fastcgi-2.4.2.tar.gz wechseln.
  - Anweisungen in INSTALL.AP2 des Pakets befolgen
    - Makefile anpassen (Installationsverzeichnis / "top\_dir"!)
- Konfiguration
  - Legen Sie ein Verzeichnis "fcgi-bin" an, analog zu "cgi-bin" (gleiches Elternverzeichns, gleiche Rechte)
  - In httpd.conf:
    - Eintrag "LoadModule ..." gemäß Anleitung einfügen
    - Einträge "ScriptAlias" und "Directory" für fcgi-bin anlegen, Fälle für "cgi-bin" als Vorbilder nehmen.
  - Neues Verzeichnis mit "fastcgi-script" assoziieren:
    - <Location /fcgi-bin> SetHandler fastcgi-script </Location>

## Zusatzmodul FastCGI (Apache)

01\_

- Installation von FCGI-Anwendungsprogrammen
  - FCGI-Skript/-Programm in "fcgi-bin" kopieren
  - Execute- und Leserechte!
  - Programm bei Apache anmelden Eintrag in httpd.conf:
    - AppClass *path-to-my\_fcgi\_module.fcgi*
- Wirkung:
  - Bereits beim Start des Servers kann Apache die angemeldeten FCGI-Module als Prozesse starten
  - Bei Aufruf per URL sind die Prozesse bereits in Betrieb und initialisiert, können also direkt mit der Aufgabe beginnen.
  - Beachte: Es gibt mehrere FCGI-Betriebsarten:
    - Statische Anwendungen (Direktive "FastCgiServer")
    - Dynamische Anwendungen (Direktive "FastCgiConfig")
    - Externe Anwendungen (Direktive "FastCgiExternalServer")
- Dazu später mehr ...

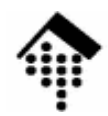

## Zusatzmodul FastCGI (Lighty)

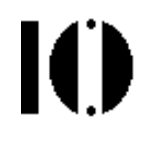

- Installation
  - Dieses Modul ist bereits Teil von Lighttpd und muss nicht separat installiert werden.
- Konfiguration
  - Legen Sie ein Verzeichnis "fcgi-bin" an, analog zu "cgi-bin" (gleiches Elternverzeichns, gleiche Rechte)
  - In lighttpd.conf:
    - Eintrag "fastcgi.server" ent-kommentieren und ausfüllen
    - Für jedes zu startende FCGI-Script einen Eintrag wie folgt einrichten:

```
"anmelden.fcgi" =>
( "localhost" =>
 (
    "socket" => "/tmp/anmelden.socket",
    "bin-path" => "/pfad/zu/ihrem/anmelden.fcgi"
)
```

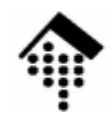

### Zusatzmodul FastCGI (Lighty)

- Installation von FCGI-Anwendungsprogrammen
  - FCGI-Skript/-Programm in "fcgi-bin" kopieren
  - Execute- und Leserechte!
  - Programm bei Lighttpd anmelden Eintrag in lighttpd.conf, s.o.
- Wirkung:
  - Bereits beim Start des Servers kann Lighty die angemeldeten FCGI-Module als Prozesse starten (auch mehrere zur Lastverteilung!)
  - Bei Aufruf per URL sind die Prozesse bereits in Betrieb und initialisiert, können also direkt mit der Aufgabe beginnen.

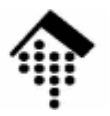

# **Einbau weiterer Module**

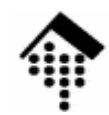

#### Weitere Module

- Perl bzw. Ruby, CGI / FCGI
  - Ihr Web-Server enthält nun die erforderlichen Module
  - Verzichten Sie auf mod\_perl bzw. mod\_ruby, falls Sie FCGI einsetzen
- PHP-Anwender
  - Ergänzen Sie selbständig Ihre Apache-Installation um die f
    ür PHP notwendigen Module, testen Sie diese.
- PHP: Teilnehmer-Tipps
  - Apache 2 mit PHP5 als FastCGI: http://www.howto24.de/wiki/index.php/Apache\_2\_mit\_PHP5\_als\_FastCGI#Installation\_von\_mod\_fastcgi
  - Sicherer Webserver mit PHP und FastCGI: http://www.commy.de/2005/08/06/howto-sicherer-webserver-mit-php-fastcgi/
  - PHP-Handbuch, Kap. 42: Safe mode http://de.php.net/features.safe-mode

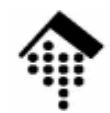

#### **Weitere Module**

Ю

- Java-Anwender
  - Installieren Sie Apache Tomcat bzw. den f
    ür Ihr Projekt ben
    ötigten Web-Server
  - Entscheiden Sie sich für die richtige Version
- Andere, sofern vorhanden
  - Ergänzen Sie Ihre Apache-Installation um die benötigten Module, bis dass die von Ihnen gewählte Entwicklungsumgebung für dynamische Web-Seiten testbereit ist.